# A. Postup pre <u>poskytovateľov zdravotnej starostlivosti</u> pri nahrávaní požiadaviek na centrálne nakupované lieky prostredníctvom e-Pobočky VšZP

 Pre vytvorenie požiadavky na zabezpečenie objednávok na centrálne nakupované lieky je sprístupnená pre poskytovateľa zdravotnej starostlivosti (ďalej len PZS) v e-Pobočke VšZP transakcia v záložke "Žiadosti" - Žiadosť na centrálny nákup lieku

| Základné údaje    | Objednávky                                                                                                    | Prehľady                                                                                        | eHospik    | Dokumenty                           | Žiadosti                                                                                                    | Iné služby                                                                                                    | Podacie miesto                                             | Napíšte nám |
|-------------------|----------------------------------------------------------------------------------------------------|-------------------------------------------------------------------------------------------------|------------|-------------------------------------|----------------------------------------------------------------------------------------------------|----------------------------------------------------------------------------------------------------|------------------------------------------------------------|-------------|
| UI<br>ičo<br>v    | NIVERZITNÁ N<br>31813861, Kód PZS: P40<br>Identifikačné úda<br>Názov:<br>IČO:<br>Kód:<br>Pobočka sídla prevádzi<br>Začiatok platnosti: | JEMOCNICA<br>7076102<br>je<br>UNIVERZI<br>31813861<br>P40707610<br>gr: Bratislava<br>01.01.2007 | A BRATISLA | AVA - PRACOV<br>BRATISLAVA - PRACOV | <ul> <li>Pridať ďa</li> <li>Moje žiac</li> <li>Hodnotia</li> <li>DDE</li> <li>Ďalšie</li> <li>Porc</li> <li>Žiad</li> <li>DDE</li> <li>DDE</li> <li>DDE</li> <li>VŠe</li> </ul> | Ilšiu eSlužbu<br>dosti<br>ce parametre<br>D 82246 Martuška2<br>ovnanie kapitovaných<br>losť na centrálny náku<br>D 82246 Janka_<br>D 82246 Janka<br>D 82246 Janka | pacientov<br><u>ιρ lieku</u><br>entrum spracovania výkonov | PZ501       |
| > /<br>> E<br>> F | Adresy<br>Bankové spojenia<br>Kontaktné osoby<br>Kontá poskytovate                                                                     | eľa ZS                                                                                          |            |                                     |                                                                                                    |                                                                                                    |                                                            |             |

Po kliknutí na uvedenú záložku, môže PZS priamo vytvoriť "Žiadost" na požadované centrálne nakupované lieky cez tlačidlo "Pridat", viď obrazovka č.2.

| Žiadosť na centráln  | y nákup lieku |                   |             | P               | omoc  |
|----------------------|---------------|-------------------|-------------|-----------------|-------|
| Požadované produkty: |               |                   |             |                 |       |
| Kód CNP              | Množstvo      | Číslo rozhodnutia | Rodné číslo | Objednanie pre: |       |
|                      |               | + Pridať          |             |                 |       |
| Späť                 |               |                   |             | Odd             | oslať |

#### Obrazovka č.2

3. Vyhľadanie liekov je zabezpečené formou výberu z databázy aktuálne platných centrálne nakupovaných liekov, kliknutím do položky v stĺpci "Kód CNP".

Vyhľadávanie je možné buď podľa kódu alebo názvu produktu.

|                                           |               |                   |             | Obrazovka č.3       |
|-------------------------------------------|---------------|-------------------|-------------|---------------------|
| Žiadosť na centráln                       | y nákup lieku |                   |             | Pomoc               |
| Požadované produkty:                      |               |                   |             |                     |
| Kód CNP                                   | Množstvo      | Číslo rozhodnutia | Rodné číslo | Objednanie pre:     |
|                                           |               |                   |             | - Vyberte možnost 🔹 |
| ٩                                         |               | + Pridať          |             |                     |
| Pre vyhľadanie vyplňte ešte<br>jeden znak |               |                   |             | Odoslať             |

4. Po výbere požadovaného produktu, zapíše PZS do položky v stĺpci "Množstvo" požadovaný počet balení.

Položky "Číslo rozhodnutia" a "Rodné číslo"- PZS nevypĺňa ! (viď obrazovka č. 4)

Centrálne nakupované lieky budú PZS dodané prostredníctvom distribučnej spoločnosti.

| Žiadosť na centráln  | y nákup lieku |                   |             | Po                | тос  |
|----------------------|---------------|-------------------|-------------|-------------------|------|
| Požadované produkty: |               |                   |             |                   |      |
| Kód CNP              | Množstvo      | Číslo rozhodnutia | Rodné číslo | Objednanie pre:   |      |
| C68692 - Xolair 🔻    | 50            |                   |             | Vyberte možnosi 🔹 | ×    |
|                      |               | + Pridať          |             |                   |      |
| Späť                 |               |                   |             | Odo               | slať |

5. V jednej žiadosti môže PZS žiadať o dodanie rôznych kódov liekov z <u>aktuálnej databázy centrálne</u> <u>nakupovaných liekov.</u>

Obrazovka č.5

| Žiadosť na centráli  | ny nákup lieku |                   |             | P                 | omoc |
|----------------------|----------------|-------------------|-------------|-------------------|------|
| Požadované produkty: |                |                   |             |                   |      |
| Kód CNP              | Množstvo       | Číslo rozhodnutia | Rodné číslo | Objednanie pre:   |      |
| C68692 - Xolair 🔻    | 50             |                   |             | Vyberte možnosi 🔻 | ×    |
| C68695 - Xolair 🔻    | 50             |                   |             | Vyberte možnosi 🔹 | ×    |
| C08662 - AVON        | 50             |                   |             | Vyberte možnosi 🔹 | ×    |
| C08294 - GILE •      | 50             |                   |             | Vyberte možnosi 🔹 | ×    |
| C01932 - Saize 🔻     | 50             |                   |             | Vyberte možnosi 🔹 | ×    |
| C05884 - GEN •       | 50             |                   |             | Vyberte možnosi 🔻 | ×    |
|                      |                | + Pridať          |             |                   |      |
| Späť                 |                |                   |             | Odo               | slať |

6. Pred konečným odoslaním môže PZS v danej žiadosti pridávať riadky pre požadované produkty prostredníctvo tlačidla "Pridať" Pridať alebo odoberať riadky prostredníctvom tlačidla "Storno"

| Žiadosť na centráln<br>Požadované produkty: | ny nákup lieku |                   |             |                 | Pom | IOC |
|---------------------------------------------|----------------|-------------------|-------------|-----------------|-----|-----|
| Kód CNP                                     | Množstvo       | Číslo rozhodnutia | Rodné číslo | Objednanie pre: |     |     |
| C68695 - Xolair 🔻                           | 100            |                   |             | Vyberte možnosi | •   | ×   |
|                                             |                | + Pridať          |             |                 |     |     |

7. <u>Po ukončení evidovania Žiadosti s požadovanými centrálne nakupovanými liekmi odošle</u> poskytovateľ Žiadosť na centrálny nákup liekov do poisťovne pomocou tlačidla "Odoslať" Odoslať

# B. Postup <u>pre verejné lekárne</u> pri nahrávaní požiadaviek na centrálne nakupované lieky prostredníctvom e-Pobočky VšZP

 Verejná lekáreň (distribučné miesto pre dodanie centrálne nakupovaných liekov), ktorá objednáva lieky pre poskytovateľa zdravotnej starostlivosti uvedie do žiadosti okrem údajov produkt a množstvo aj údaj v stĺpci "Objednanie pre:"- <u>Poskytovateľa zdravotnej starostlivosti, pre ktorého sú lieky</u> <u>určené</u>. Funkcionalita e-Pobočky automaticky ponúkne k výberu príslušného PZS z aktuálnej databázy.

| Objednanie pre: |   |
|-----------------|---|
| Vyberte možnosi | • |

# Obrazovka č.1

| Ži | adosť na centrálr   | ny nákup lieku |                   |             | Po                  | moc     |
|----|---------------------|----------------|-------------------|-------------|---------------------|---------|
| P  | ožadované produkty: |                |                   |             |                     |         |
|    | Kód CNP             | Množstvo       | Číslo rozhodnutia | Rodné číslo | Objednanie pre:     |         |
| ſ  | C68695 - Xolair 🝷   | 50             |                   |             | Vyberte možnost 👻   | ×       |
|    |                     |                |                   |             | Vyberte možnosť     |         |
|    |                     |                | + Pridať          |             | SPOKO, S.R.O., HLOH | OVEC    |
|    |                     |                |                   |             | EKUMED, SPOL. S R.C | ., TRNA |
|    | Späť                |                |                   |             | Odo                 | slať    |

2. Zoznam zaevidovaných žiadostí je prístupný k prezeraniu v službe Moje žiadosti

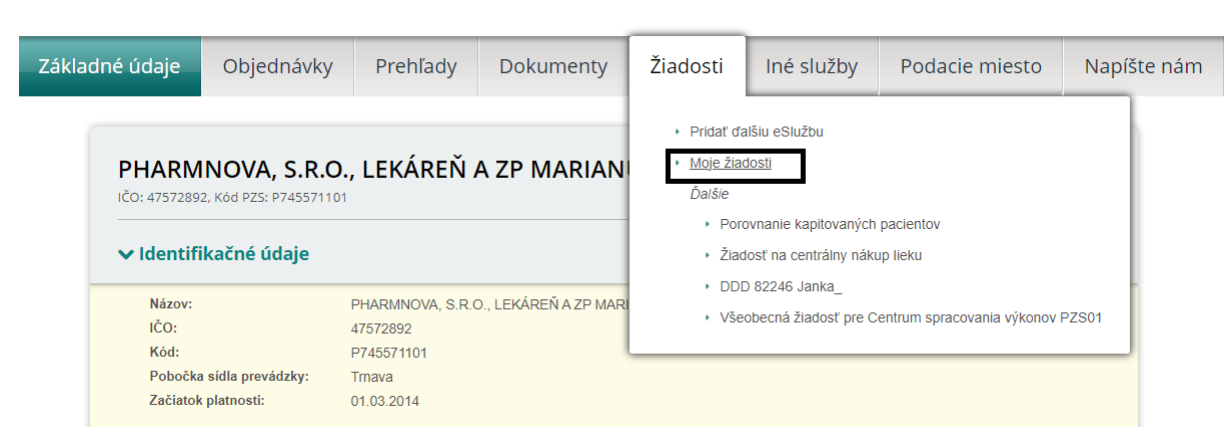

3. Systém zobrazí zoznam žiadosti v rozsahu číslo žiadosti, dátum, typ žiadosti, stav.

# Obrazovka č. 3

| ikladné úd                                                          | aje Ob                                                               | jednávky                                                                 | Prehľady                                                          | Žiadosti                         | Iné služby        | Podacie m       | niesto | Napíšte                |
|---------------------------------------------------------------------|----------------------------------------------------------------------|--------------------------------------------------------------------------|-------------------------------------------------------------------|----------------------------------|-------------------|-----------------|--------|------------------------|
|                                                                     |                                                                      |                                                                          |                                                                   |                                  |                   |                 |        |                        |
| 7                                                                   | ¥! = al = = #(                                                       |                                                                          |                                                                   |                                  |                   |                 |        |                        |
| Zoznam i                                                            | ziadosti                                                             |                                                                          |                                                                   |                                  |                   |                 |        |                        |
|                                                                     |                                                                      |                                                                          |                                                                   |                                  |                   |                 |        |                        |
| ×                                                                   | • •                                                                  | 11                                                                       |                                                                   |                                  |                   |                 |        |                        |
| Žiadosti v sk                                                       | <b>cupine</b> Vše                                                    | tky                                                                      | ~                                                                 |                                  |                   |                 |        |                        |
| Žiadosti v sk<br>Číslo žiadosti                                     | cupine Vše                                                           | tkγ                                                                      | yp žiadosti                                                       |                                  | Stav              | Požiadavi       | ka z   | Akcie                  |
| Žiadosti v sk<br>Číslo žiadosti                                     | tupine<br>Vše<br>Dátum                                               | tky<br>Ty                                                                | yp žiadosti                                                       | Fuideure                         | Stav              | Požiadavi<br>MA | ka z   | Akcie                  |
| Žiadosti v sk<br>Číslo žiadosti<br>50009363                         | <b>Dátum</b><br>16.04.2024                                           | tky<br>Ty<br>Žiadosť na centráln                                         | yp žiadosti<br>ny nákup lieku                                     | Evidovan                         | Stav              | Požiadavi<br>MA | ka z   | Akcie<br>Q X           |
| Žiadosti v sk<br>Cislo žiadosti<br>50009363<br>50009116             | <b>Dátum</b><br>16.04.2024<br>06.03.2024                             | tky<br>Tj<br>Žiadosť na centráln<br>Žiadosť na centráln                  | yp žiadosti<br>ny nákup lieku<br>ny nákup lieku                   | Evidovan<br>Zapracov             | Stav<br>á<br>arrá | Požiadavi<br>MA | ka z   | Akcie<br>⊙ ≭<br>⊕      |
| Žiadosti v sk<br>Číslo žiadosti<br>50009363<br>50009116<br>50009114 | Dátum           16.04.2024           06.03.2024           06.03.2024 | tky<br>Žiadosť na centráln<br>Žiadosť na centráln<br>Žiadosť na centráln | yp žiadosti<br>ny nákup lieku<br>ny nákup lieku<br>ny nákup lieku | Evidovan<br>Zapracov<br>Zapracov | Stav<br>á<br>aná  | Požiadavi<br>MA | ka z   | Akcie<br>© X<br>©<br>C |

**4.** Prostredníctvom tlačidla v stĺpci "Akcia" je možné prezrieť si Detail odoslanej žiadosti – jej stav a požadované produkty.

# . Obrazovka č. 4

| Detail žiadosti           |                                                             | Pomoc |
|---------------------------|-------------------------------------------------------------|-------|
| Číslo základnej žiadosti: | 50009116                                                    |       |
| Stav žiadosti:            | Zapracovaná                                                 |       |
| Dátum oznámenia:          | 06.03.2024                                                  |       |
| Dátum odpovede:           | 07.03.2024                                                  |       |
| Odpoveď VšZP:             | Vážený klient,<br>žiadosť sa spracováva<br>S pozdravom VšZP |       |

### Žiadosť na centrálny nákup lieku

| Kód CNP | Množstvo | Číslo rozhodnutia | Rodné číslo | Objednanie pre: |
|---------|----------|-------------------|-------------|-----------------|
| C3406A  | 10       |                   |             | P630661101      |
| C3406A  | 10       |                   |             | P728581101      |